### AirDrop.

Grâce à AirDrop, vous pouvez envoyer avec une connexion sans fil des photos, des vidéos, des sites Web, des emplacements et autres à un iPhone, iPad, iPod touch ou Mac situé à proximité.

| AirDrop1                                                                                                    | L      |
|----------------------------------------------------------------------------------------------------|--------|
| AirDrop depuis un Mac sous macOS 10.12 et 10.13                                                                                                    | 2      |
| Les compatibilités matérielles des Macs                                                                                                    | 2      |
| Configuration système requise par AirDrop pour un Mac                                                                                                    | 2      |
| Activation et configuration d'AirDrop sur un Mac                                                                                                    | 3      |
| À propos des transferts entre vos appareils vous appartenant et d'autres appareils ne vous appartenant pas                                                  | 3      |
| Transfert entre un Mac et un appareil iOS. Glisser-déplacer un fichier vers un de vos appareils iOS                                                         | 4      |
| Transfert entre un Mac et un appareil iOS. Choix de AirDrop par clic droit sur un fichier<br>Partage de plusieurs photos depuis l'application Photos du Mac | 555    |
| Transfert par AirDrop d'un document entre Macs ne vous appartenant pas                                                                                      | 5      |
| Transfert par AirDrop d'un document Word du Mac vers un iPad et conversion en document                                                                      | Ē      |
| Pages                                                                                                    | 7      |
| Transfert par AirDrop d'une présentation PowerPoint du Mac vers l'application PowerPoint                                                                    | 2      |
| u un ir au                                                                                                    | ר<br>ב |
| Les compatibilités matérielles sur un iPhone Centre de contrôle                                                                                             | י<br>ב |
| Les compatibilités matérielles sur un iPad. Centre de contrôle                                                                                              | à      |
| Déglagos AirDrop sur iPad                                                                                                    | h      |
| Réglages AirDrop sur iPhone                                                                                                    | ן<br>ה |
| Transferts de photos ou de vidéos depuis l'application Photos d'un iPad vers un Mac vous                                                                    | ,<br>1 |
| Transferts de photos ou de vidéos depuis l'application Photos d'un iPad vers un Mac ne vous appartenant pas                                                 | 3      |
| Transferts de photos ou de vidéos depuis l'application Photos d'un iPad vers un iPhone14                                                                    | 4      |
| Conversion d'un document Pages en format PDF sur un iPad et partage par AirDrop vers un<br>Mac                                                              | 5      |
| Conversion d'un document Pages en format Word et partage par AirDrop vers un autre iPad<br>16                                                               | 5      |
| Transfert par AirDrop d'un projet iMovie entre un iPhone et un iPad                                                                                         | 7      |

### AirDrop depuis un Mac sous macOS 10.12 et 10.13.

#### Les compatibilités matérielles des Macs.

Assurez-vous que les appareils concernés soient compatibles avec AirDrop :

• Sur un Mac, choisissez **Aller** dans la barre des menus du Finder. Si AirDrop est mentionné dans le menu Aller, ce Mac est compatible.

| Aller | Fenêtre Aide          |             |
|-------|-----------------------|-------------|
| Préc  | édent                 | ¥<          |
| Suiv  | ant                   | ₩>          |
| Dos   | sier parent           | 1#7         |
| Г     | ous mes fichiers      | <b>企</b> ℋF |
|       | Documents             | <b>企業O</b>  |
|       | Bureau                | 仓業D         |
| 01    | éléchargements        | \C ₩L       |
| 企口    | Départ                | <b>☆</b> 第H |
|       | Bibliothèque          |             |
|       | Ordinateur            | <b>☆業C</b>  |
| @ A   | AirDrop               | 企業R         |
| 🚱 F   | Réseau                | ΰжк         |
| Ci    | Cloud Drive           | ☆第1         |
| AA    | pplications           | 企業A         |
| Ru    | Jtilitaires           | <b>☆業U</b>  |
| Dos   | siers récents         | •           |
| Alle  | r au dossier          | 企業G         |
| Se c  | connecter au serveur. | . ЖК        |

#### Configuration système requise par AirDrop pour un Mac.

Pour envoyer ou recevoir des éléments avec un iPhone, iPad ou iPod touch, vous devez disposer d'un Mac datant de 2012 ou plus récent, et doté d'OS X Yosemite ou version ultérieure. Le Mac Pro (mi-2012) n'est, cependant, pas concerné.

Pour transmettre des éléments à un autre Mac, vous devez disposer de l'un des ordinateurs suivants :

- MacBook Pro (fin 2008) ou modèle ultérieur, à l'exception du MacBook Pro (17 pouces, fin 2008);
- MacBook Air (fin 2010) ou modèle ultérieur ;
- MacBook (fin 2008) ou modèle ultérieur, à l'exception du MacBook blanc (fin 2008) ;
- iMac (début 2009) ou modèle ultérieur ;
- Mac mini (mi-2010) ou modèle ultérieur ;
- Mac Pro (début 2009 avec carte AirPort Extreme, ou mi-2010).

### Activation et configuration d'AirDrop sur un Mac.

- 1. Choisissez Aller > AirDrop dans la barre des menus du Finder. Une fenêtre AirDrop s'ouvre. Si le Bluetooth ou le Wi-Fi est désactivé. AirDrop s'active automatiquement lorsque le Bluetooth et le Wi-Fi le sont également.
- Si vous souhaitez pouvoir recevoir les fichiers qui vous sont adressés par des personnes ne faisant pas nécessairement partie de vos contacts, sélectionnez l'option « M'autoriser à être détecté par » au bas de la fenêtre AirDrop.

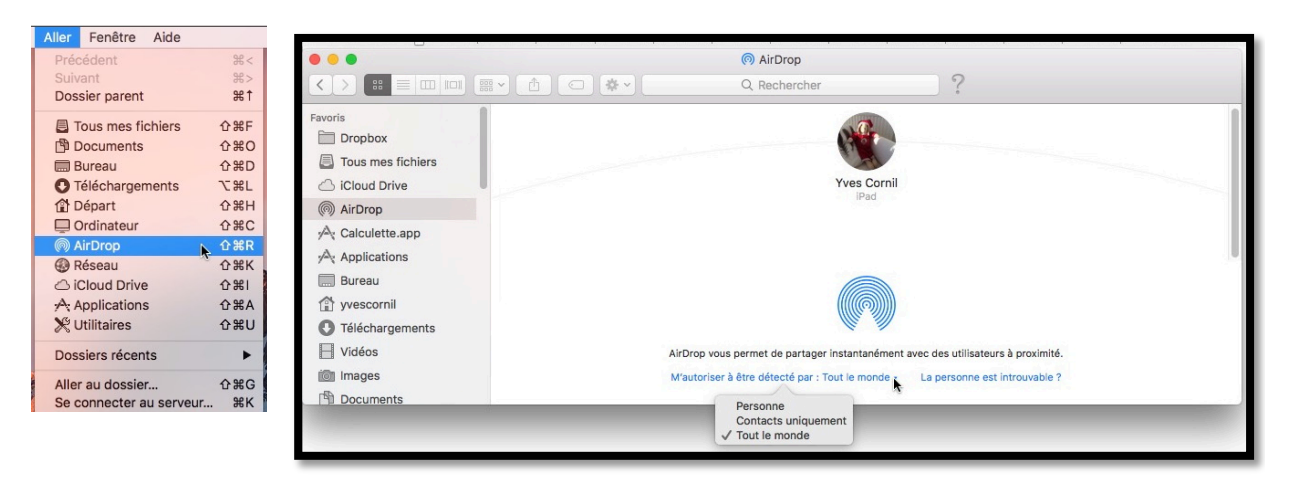

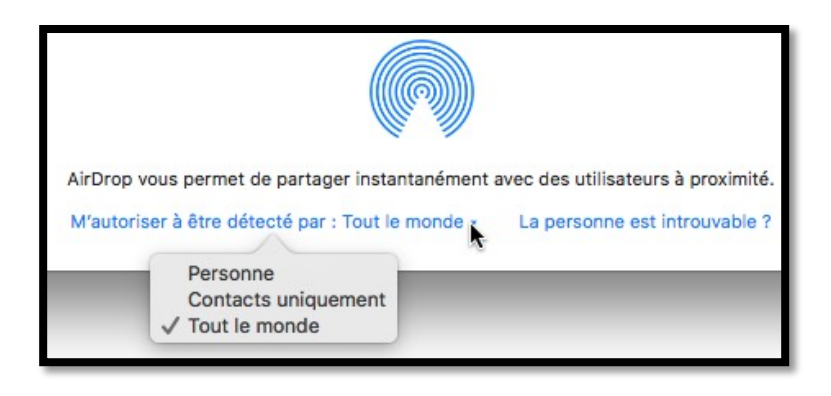

### À propos des transferts entre vos appareils vous appartenant et d'autres appareils ne vous appartenant pas.

- Dans le cas de transferts de données (photos, documents, etc.) entre vos propres appareils, aucune autorisation de réception n'est demandée.
- Si vous transférez vers un appareil ne vous appartenant pas, il faudra que l'appareil récepteur accepte votre envoi par AirDrop.

### **Transfert entre un Mac et un appareil iOS. Glisserdéplacer un fichier vers un de vos appareils iOS.**

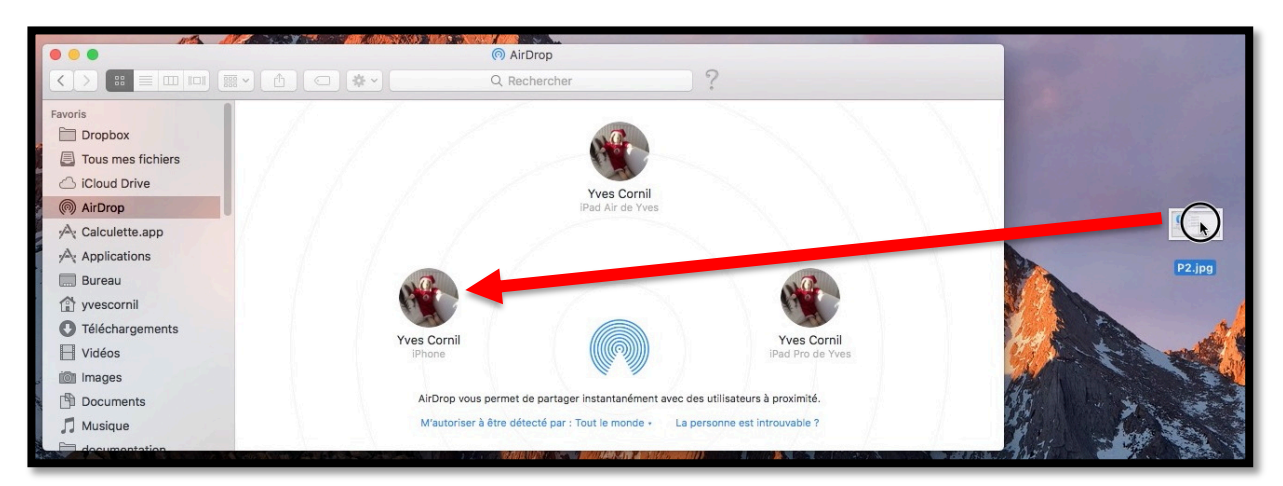

Cliquez sur AirDrop dans le panneau de gauche ; sélectionnez un fichier à transférer et glissez-le sur l'icône d'un appareil qui est affiché dans la fenêtre AirDrop.

Ici on glisse P2.jpg sur l'iPhone d'Yves Cornil.

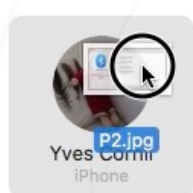

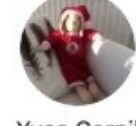

Yves Cornil En attente...

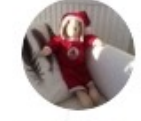

Yves Cornil Envoi en cours...

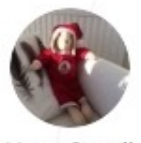

Yves Cornil iPhone

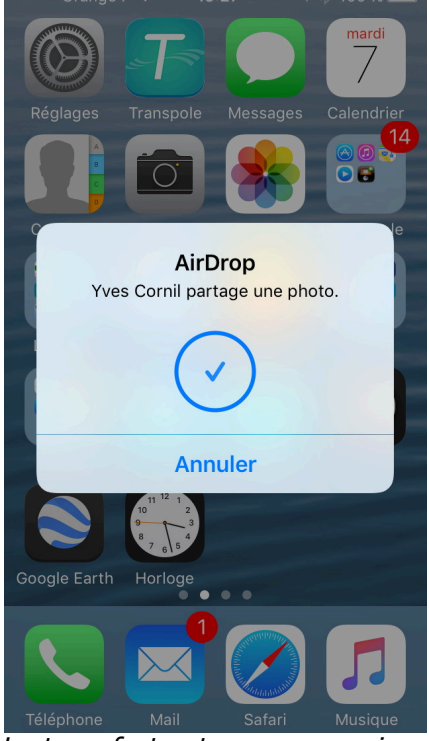

Le transfert est en cours ; si c'est une photo, elle stockée dans la pellicule de Photos.

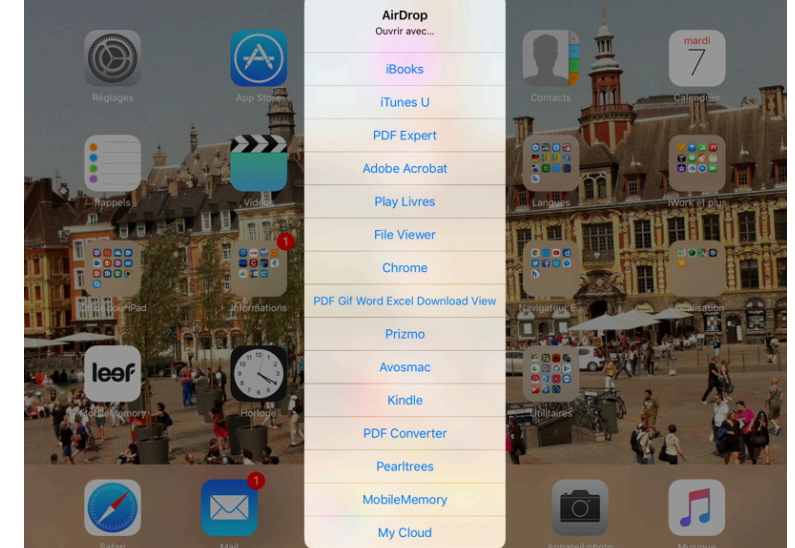

*Si le fichier n'est pas une photo, il faudra choisir sur l'appareil iOS l'application qui stockera le fichier (application iBooks pour un fichier PDF, par exemple).* 

### **Transfert entre un Mac et un appareil iOS. Choix de Air-Drop par clic droit sur un fichier.**

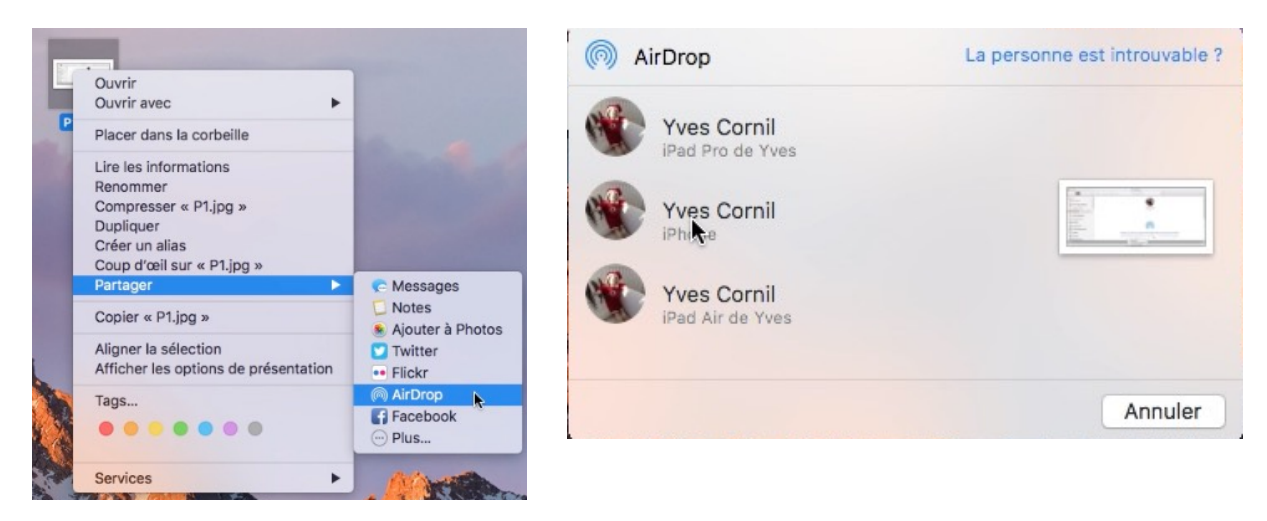

Vous pouvez aussi sélectionner un document, un clic droit > partager > AirDrop > choisissez l'appareil iOS.

# Partage de plusieurs photos depuis l'application Photos du Mac.

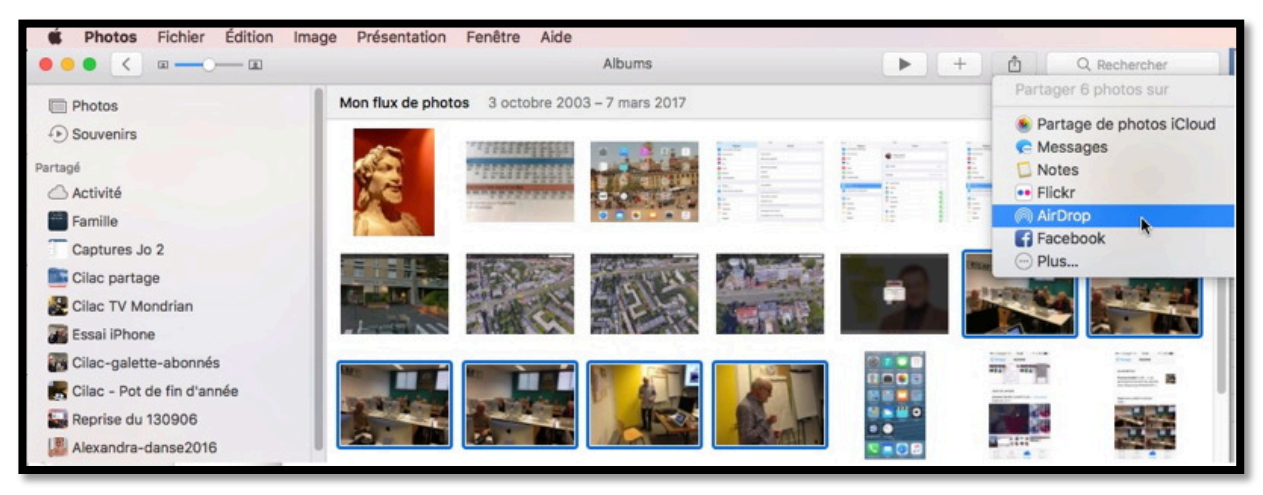

Sélectionnez les photos à envoyer puis cliquez sur l'outil partager > AirDrop (cidessus).

Choisissez ensuite un appareil.

Les photos seront stockées dans l'application Photos de l'appareil iOS.

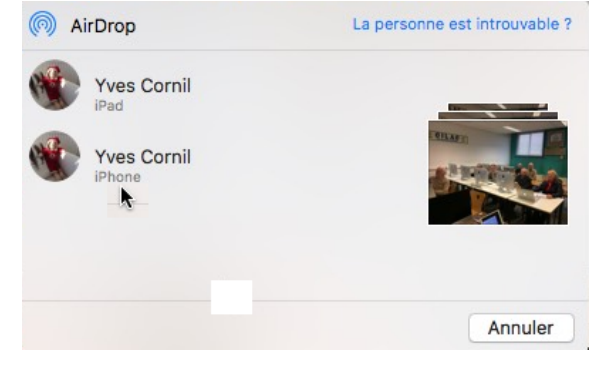

# Transfert par AirDrop d'un document entre Macs ne vous appartenant pas.

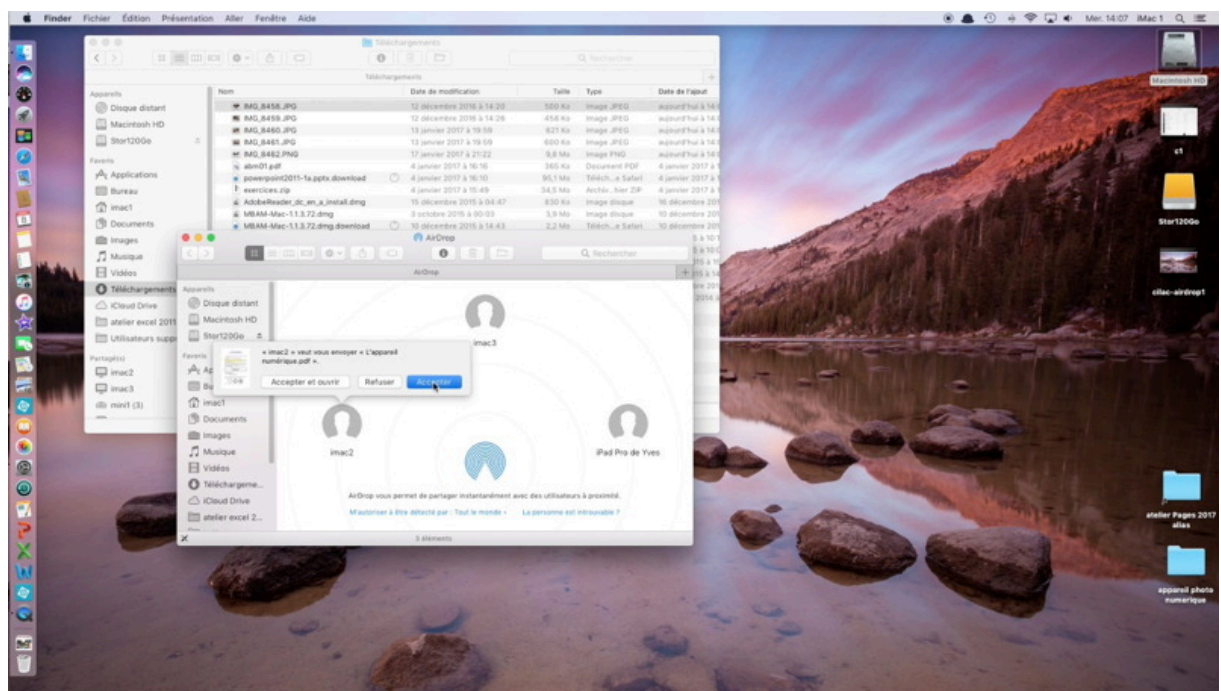

Ici je suis sur iMac1 et iMac2 veut m'envoyer un document PDF.

|     | « imac2 » veut vous envoy<br>numérique.pdf ». | er « L'appareil |          |
|-----|-----------------------------------------------|-----------------|----------|
| 000 | Accepter et ouvrir                            | Refuser         | Accepter |

*Je reçois sur iMac1 une demande d'autorisation que j'accepte. Le document sera stocké dans le dossier téléchargements d'iMac1.* 

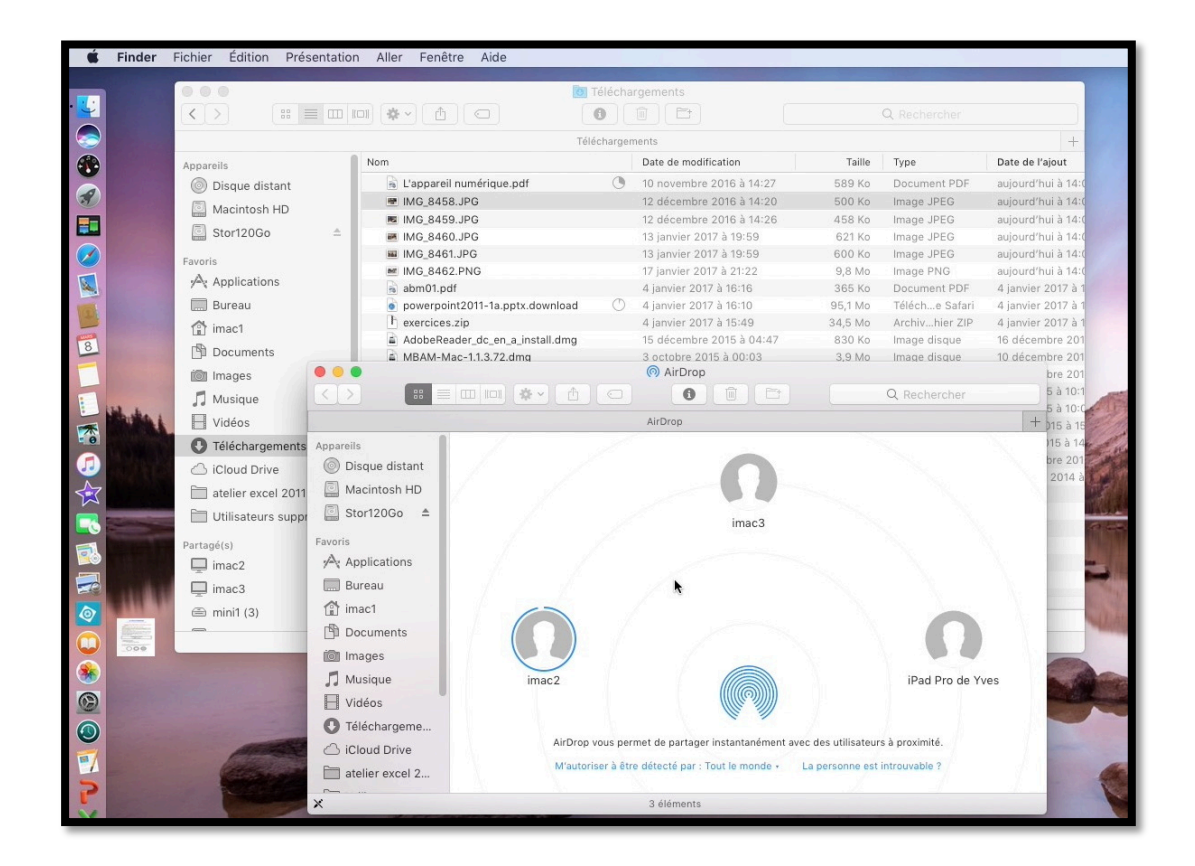

#### Transfert par AirDrop d'un document Word du Mac vers un iPad et conversion en document Pages.

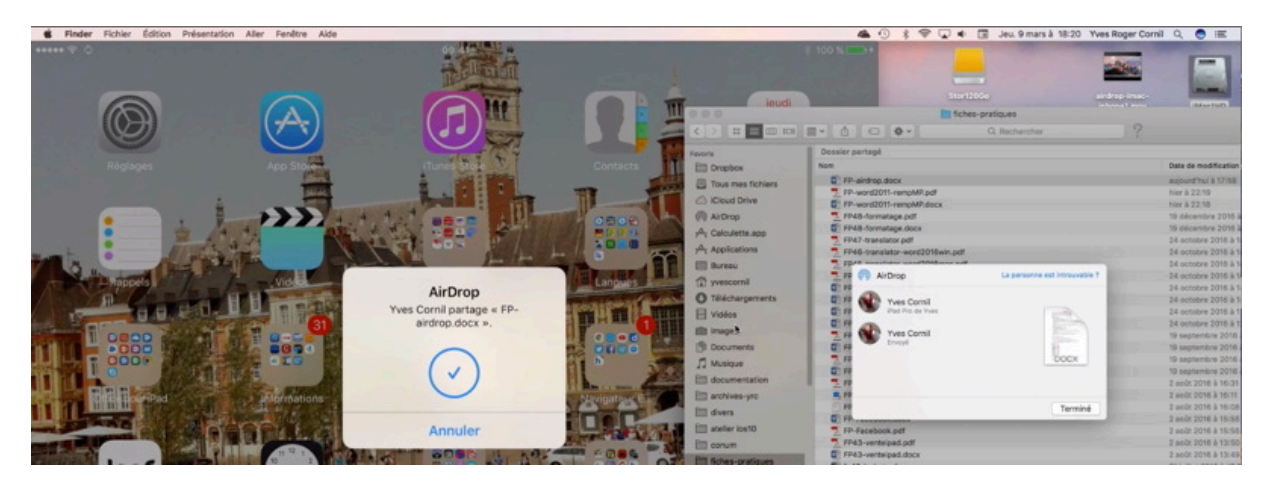

Ici je sélectionne un fichier Microsoft Word, un clic droit > partager > AirDrop sur iPad

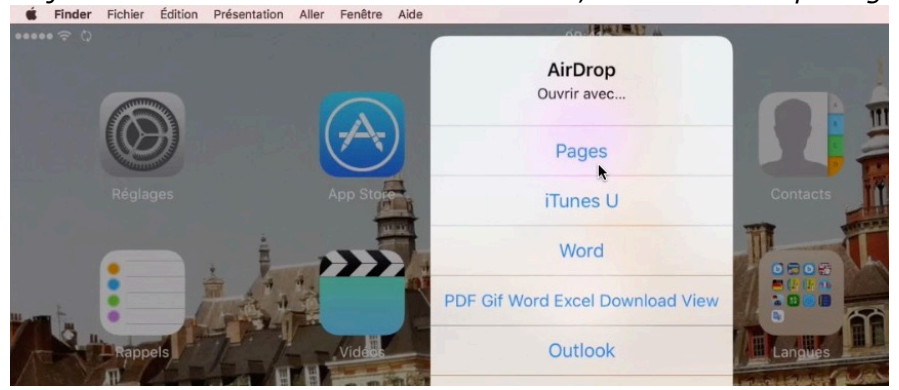

Le document Word a été transmis à l'iPad qui propose plusieurs applications pour ouvrir le document (Pages, Word, etc.) ; je choisis Pages.

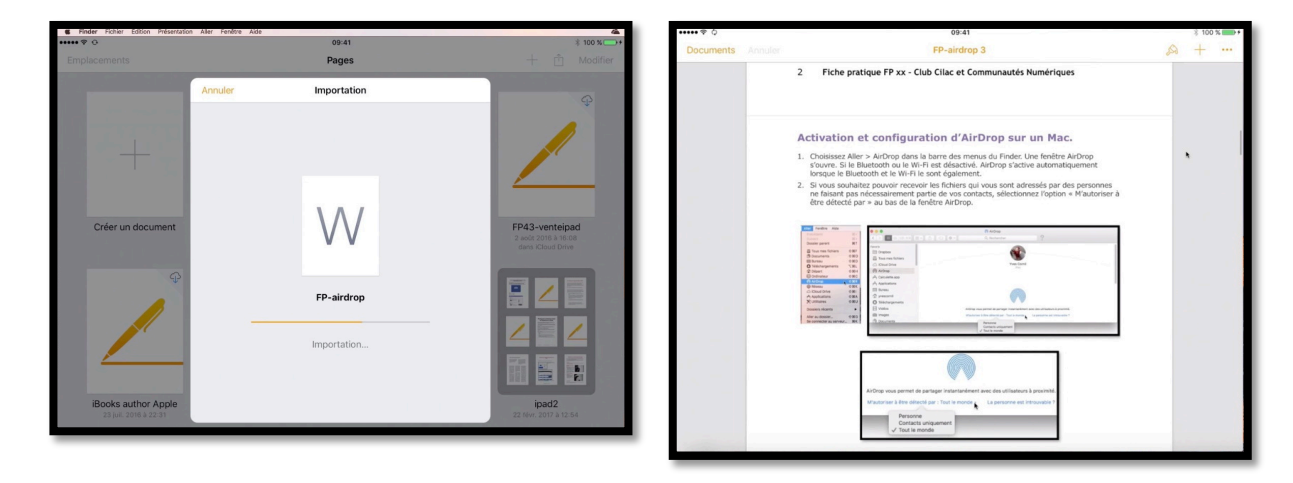

*Le document Word est converti en document Pages et ouvert dans l'application Pages de l'iPad.* 

### **Transfert par AirDrop d'une présentation PowerPoint du** Mac vers l'application PowerPoint d'un iPad.

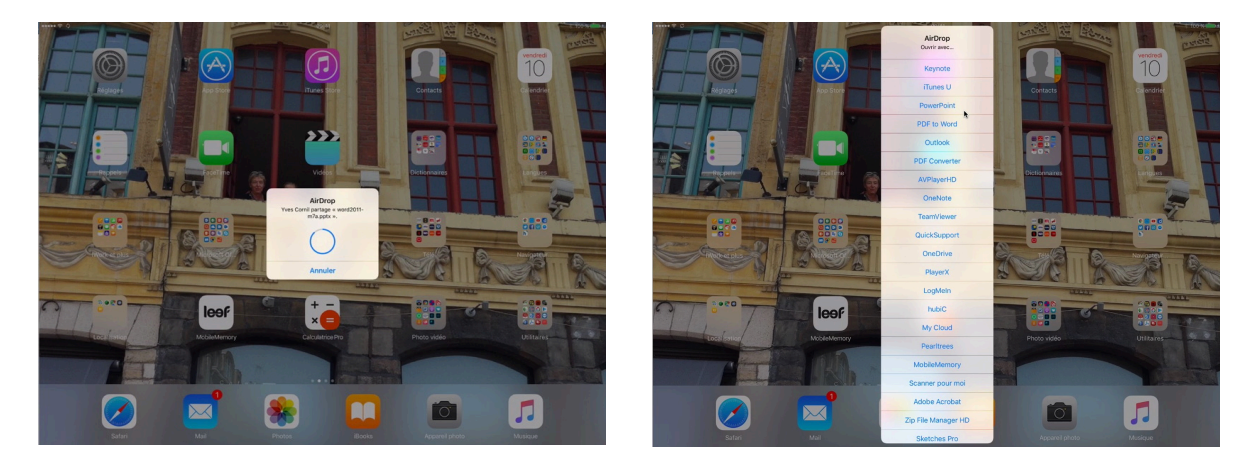

*Ici je partage une présentation PowerPoint depuis un Mac vers un iPad ; je choisis l'application PowerPoint sur l'iPad pour ouvrir le fichier envoyé par AirDrop.* 

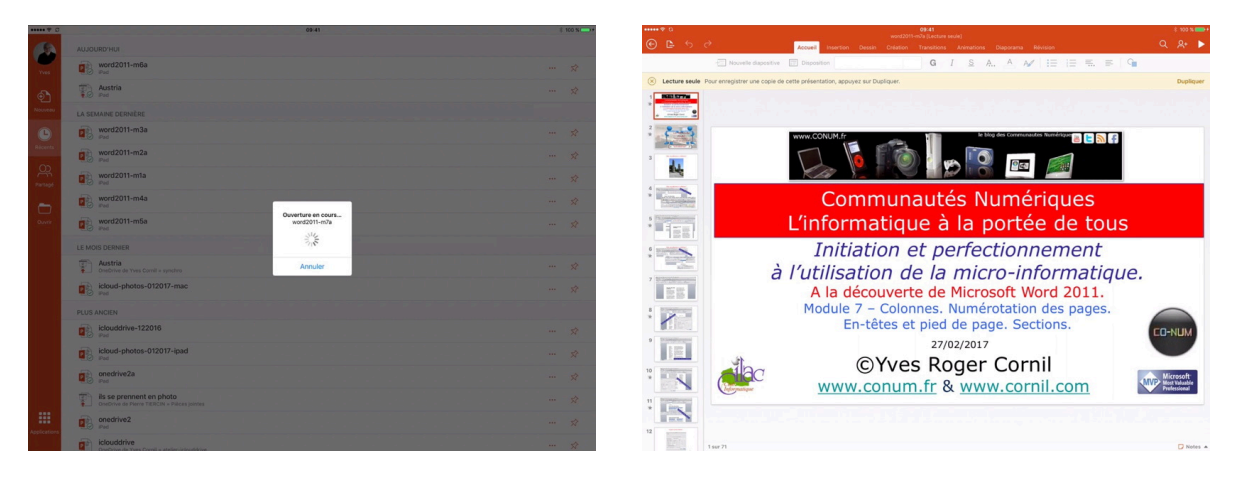

La présentation est ouverte par PowerPoint sur l'iPad.

### AirDrop depuis un appareil iOS.

# Les compatibilités matérielles sur un iPhone. Centre de contrôle.

 Ouvrez le centre de contrôle en effectuant un balayage vers le haut, depuis la partie inférieure de l'écran. Si AirDrop est mentionné dans le centre de contrôle, cet appareil iOS est compatible.

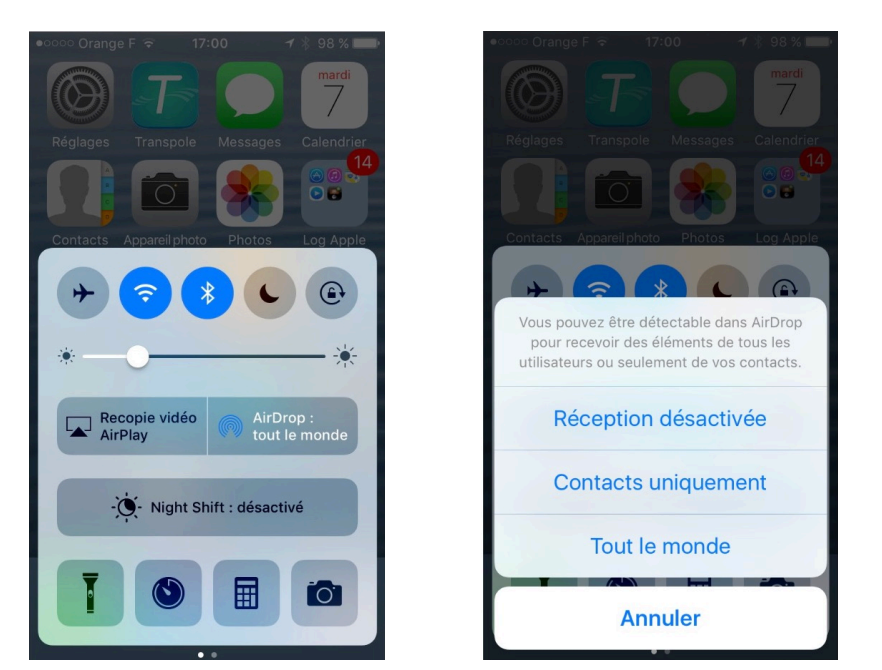

Cet iPhone (iPhone 5s) est compatible, pour les réglages touchez le bouton AirDrop ou allez dans les réglages.

# Les compatibilités matérielles sur un iPad. Centre de contrôle.

• Ouvrez le centre de contrôle en effectuant un balayage vers le haut, depuis la partie inférieure de l'écran. Si AirDrop est mentionné dans le centre de contrôle, cet appareil iOS est compatible.

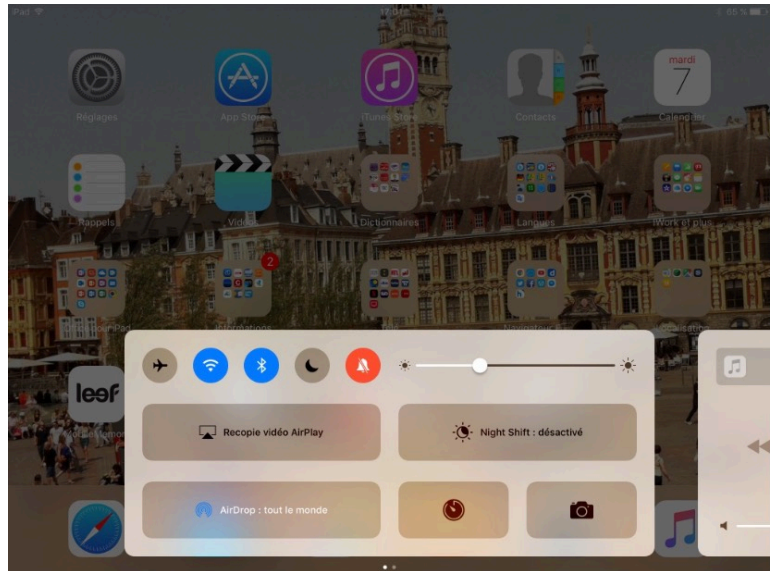

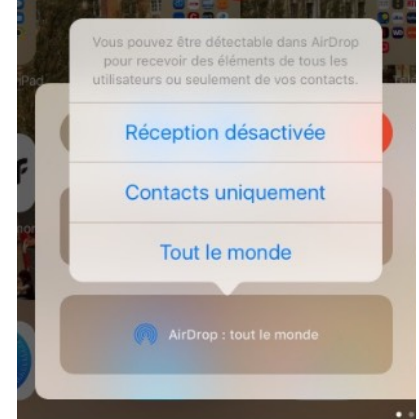

*Cet iPad (iPad Air) est compatible, pour les réglages touchez le bouton AirDrop ou allez dans les réglages.* 

### Réglages AirDrop sur iPad.

|        |                                                                                   | 16:34                                                                                                    | \$ 92 % 📖 +          |
|--------|-----------------------------------------------------------------------------------|----------------------------------------------------------------------------------------------------|----------------------|
|        | Réglages                                                                          | Général                                                                                                    |                      |
| C      | Ne pas déranger                                                                   |                                                                                                    |                      |
|        |                                                                                   | Informations                                                                                                    | >                    |
| 0      | Général                                                                           | Mise à jour logicielle                                                                                                    | >                    |
| AA     | Luminosité et affichage                                                           |                                                                                                    |                      |
| *      | Fond d'écran                                                                      | AirDrop                                                                                                    | >                    |
| •0     | Sons                                                                              | Handoff                                                                                                    | >                    |
|        | Siri et recherche                                                                 | Multitâche et Dock                                                                                                    | >                    |
| _      |                                                                                   |                                                                                                    |                      |
|        |                                                                                   |                                                                                                    |                      |
| iPad ₹ | Réglages                                                                          | 16:31<br>Cónéral AirDrop                                                                                                    | \$ 92 % <b>==</b> )+ |
| iPad ÷ | <b>Réglages</b><br>Ne pas déranger                                                | 16:31<br>Circle Control Control | ¥ 92 % 💼 +           |
| iPad 🗢 | Réglages<br>Ne pas déranger                                                       | 16:31   Général AirDrop   Réception désactivée                                                                                                    | * 92 % 📖 > +         |
| iPad 🜩 | Réglages<br>Ne pas déranger<br>Général                                            | Is:31   Général AirDrop   Réception désactivée   Contacts uniquement                                                                                                    | \$ 92 % <b>***</b> * |
| IPad + | Réglages<br>Ne pas déranger<br>Général<br>Luminosité et affichage                 | Id:31   Général AirDrop   Réception désactivée   Contacts uniquement   Tout le monde                                                                                                    | * 92 % 🗩 +           |
| iPad ₹ | Réglages<br>Ne pas déranger<br>Général<br>Luminosité et affichage<br>Fond d'écran | Neisa     AirDrop       Cóméral     AirDrop       Réception désactivée     Contacts uniquement       Contacts uniquement     Tout le monde       AirDrop vous permet de partager instantanément des éléments avec des utilisateurs à proximité. Vous pouvez vous rendre détectable dans AirDrop pour receivoir des éléments de tous les utilisateurs ou                                                                                                    | * 92 % 👞 +           |

• Allez dans Réglages > Général > AirDrop > Choix d'une option.

### **Réglages AirDrop sur iPhone.**

| ••II Orar | nge F 🗢 16:41 🦪 🖇 55 % 🔳, | ■III Orange F 🤤 16:41 ッ ¥ 55 % 🛙 | • | ••• Orange F 🗢 16:41 ୶ 🖇 54 % 🔳                                                                                                    |
|-----------|---------------------------|----------------------------------|---|----------------------------------------------------------------------------------------------------|
|           | Réglages                  | <b>K</b> églages Général         |   | Cénéral AirDrop                                                                                                    |
| 0         |                           |                                  |   |                                                                                                    |
|           | Centre de contrôle >      | Informations                     | > | Réception désactivée                                                                                                    |
| C         | Ne pas déranger >         | Mise à jour logicielle           | > | Contacts uniquement                                                                                                    |
|           |                           |                                  |   | Tout le monde 🗸                                                                                                    |
| $\odot$   | Général >                 | AirDrop                          | > | AirDrop vous permet de partager                                                                                                    |
| AA        | Luminosité et affichage   | Handoff                          | > | instantanément des éléments avec des<br>utilisateurs à proximité. Vous pouvez vous<br>rendre détectable dans AirDres pour recoveir |
|           | Fond d'écran >            | CarPlay                          | > | des éléments de tous les utilisateurs ou<br>seulement de vos contacts.                                                             |
| ((۱       | Sons >                    |                                  |   |                                                                                                    |
|           | Siri et recherche         | Accessibilité                    | > |                                                                                                    |
|           | Touch ID et code          |                                  |   |                                                                                                    |
| SOS       | Appel d'urgence           | Stockage iPhone                  | > |                                                                                                    |
|           | Batterie >                | Actualisation en arrière-plan    | > |                                                                                                    |
| _         |                           |                                  |   |                                                                                                    |

• Allez dans Réglages > Général > AirDrop > *Choix d'une option*.

#### **Transferts de photos ou de vidéos depuis l'application Photos d'un iPad vers un Mac vous appartenant.**

| iPad 😨 |                                                                                                    |                                                                                                    | 17:27                                                                                                    |                |                                                                                                    | ∦ 62 % ■⊃                             |
|--------|----------------------------------------------------------------------------------------------------|----------------------------------------------------------------------------------------------------|----------------------------------------------------------------------------------------------------|----------------|----------------------------------------------------------------------------------------------------|---------------------------------------|
| Û Û    | Ajouter à                                                                                                    |                                                                                                    | 3 photos                                                                                                    |                |                                                                                                    | Annuler                               |
|        |                                                                                                    |                                                                                                    |                                                                                                    |                |                                                                                                    |                                       |
|        |                                                                                                    |                                                                                                    |                                                                                                    |                |                                                                                                    |                                       |
|        | A statement of the statement of the stat | Image: Control of the second second |                                                                                                    |                |                                                                                                    |                                       |
|        |                                                                                                    |                                                                                                    | 5 5 5 1 1 1 1 1 1 1 1 1 1 1 1 1 1 1 1 1                                                                                                    |                |                                                                                                    |                                       |
|        |                                                                                                    |                                                                                                    | t La Martine a Martine a Marti | Same Same Same | Normality     Normality     Normality <t< th=""><th>- 8 8 8 8 8<br/>8 8 8 8 8<br/>- 8 8 8 8</th></t<> | - 8 8 8 8 8<br>8 8 8 8 8<br>- 8 8 8 8 |

Dans l'application Photos de l'iPad, sélectionnez une ou plusieurs photos ou une ou plusieurs vidéos (ou un mixte des deux) ; touchez ensuite l'outil partager.

|                       |                                    |                    |                            |         |                                             |              |                  | A BARNER AND AND AND AND AND AND AND AND AND AND | 6 5<br>(0330)<br>Horizon |           |           |
|-----------------------|------------------------------------|--------------------|----------------------------|---------|---------------------------------------------|--------------|------------------|--------------------------------------------------|--------------------------|-----------|-----------|
|                       | AirDrop, Partage<br>pour partager. | rz avec des utilit | Lateurs à proximité.       | Touch   | er pour partager via<br>irOrop depuis le Co | e AirDrop    | r IQS ou le Find | er sur un Mac, v                                 | ous lės verrez i         | cl, Touch | ez un nom |
| 1462                  |                                    |                    |                            |         |                                             |              |                  |                                                  |                          |           |           |
| Envoyer par<br>e-mail | Ajouter à Notes                    | Partage iCloud     | Enr. le PDF dans<br>iBooks | Message | Facebook                                    | •••<br>Autre |                  |                                                  |                          |           |           |

3 photos

*Choisissez un outil de partage, AirDrop ou autre outil proposé.* 

Touchez AirDrop ou un appareil qui est proposé (ici un iPhone).

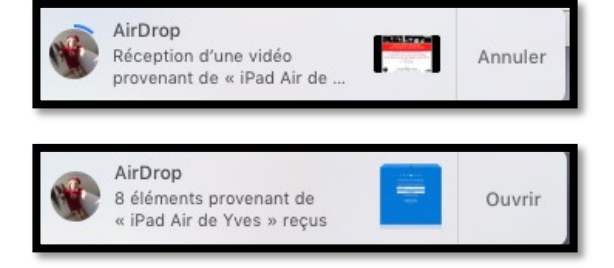

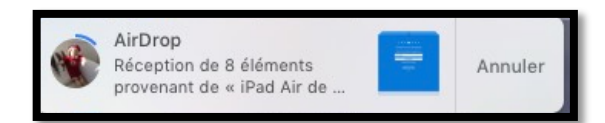

Les photos et vidéos sont envoyées au Mac et seront stockées dans le dossier téléchargement du Mac.

#### **Transferts de photos ou de vidéos depuis l'application Photos d'un iPad vers un Mac ne vous appartenant pas.**

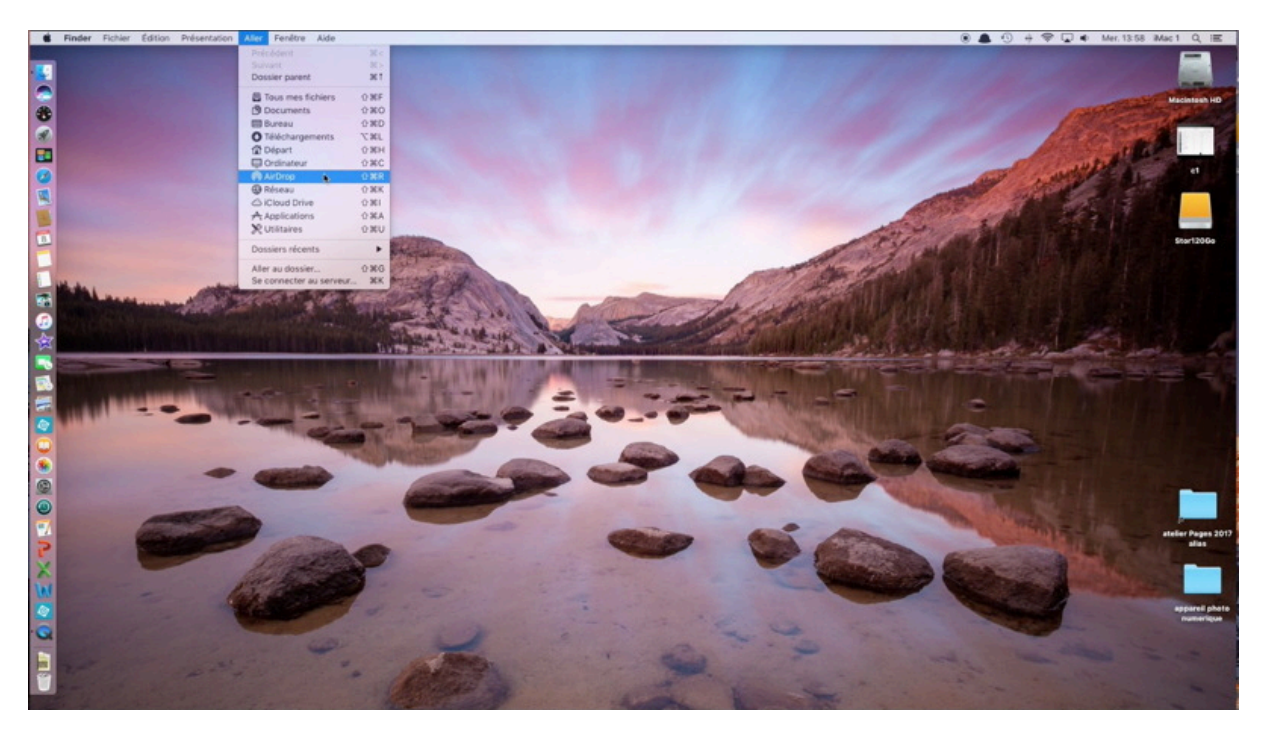

Ici je suis au Cilac et je vais envoyer des photos depuis mon iPad Pro vers iMac1.

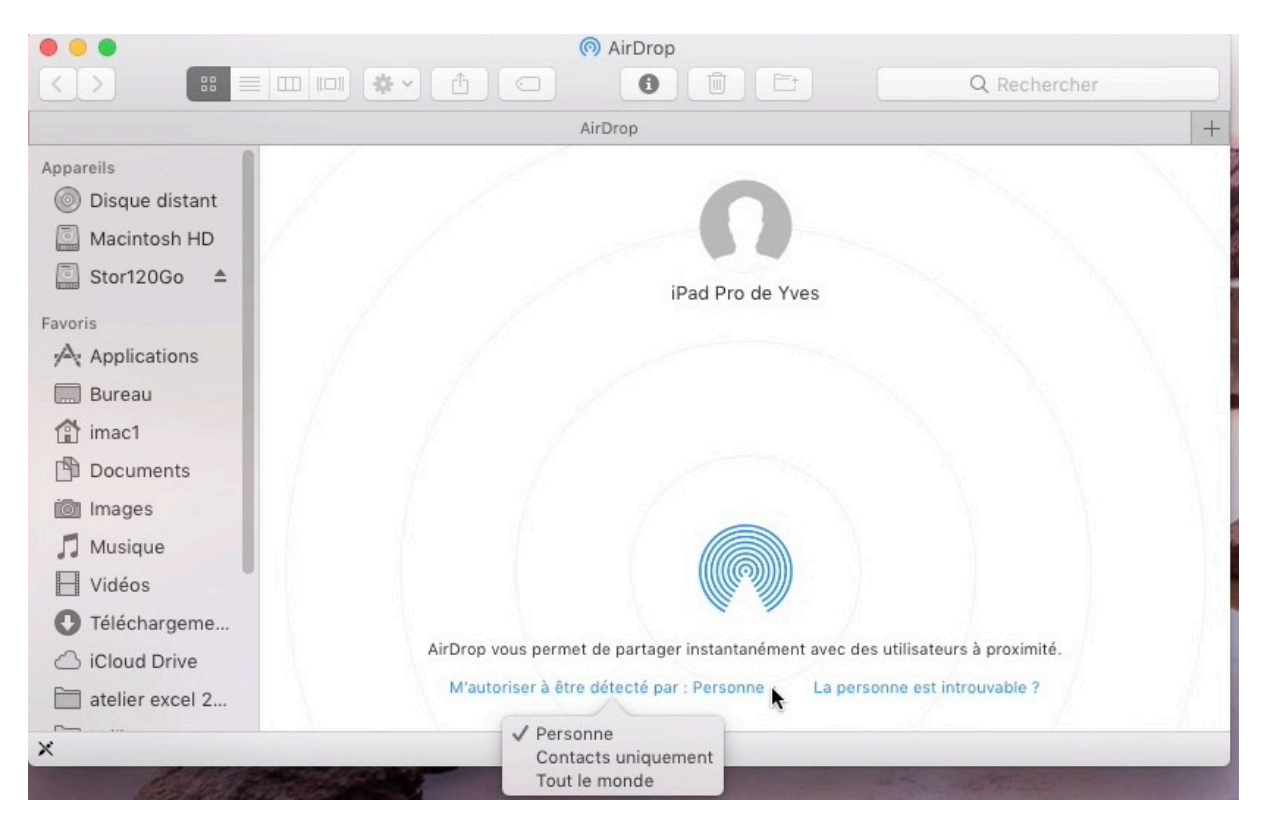

Sur iMac1 j'ai cliqué sur Aller > AirDrop ; AirDrop de iMac1 voit l'iPad Pro de Yves mais n'est pas autorisé à être détecté par Personne. Dans le menu déroulant je vais mettre Tout le monde.

#### M'autoriser à être détecté par : Personne •

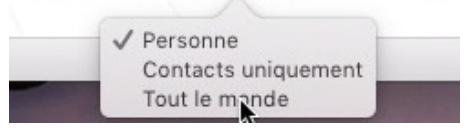

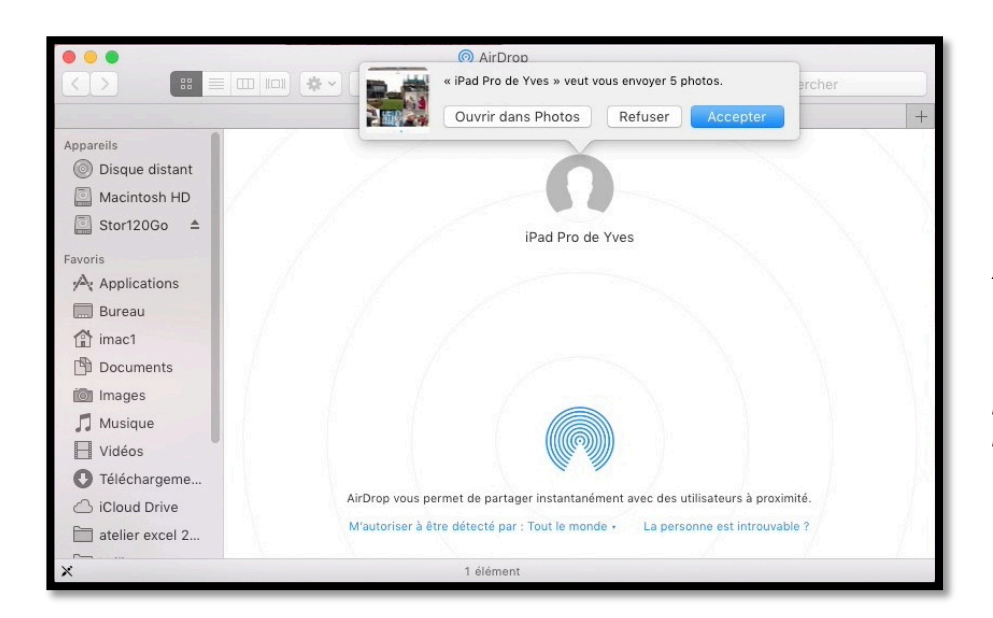

Depuis mon iPad Pro j'ai sélectionné 5 photos que je vais partager par AirDrop ; AirDrop de iMac1 reçoit une demande d'autorisation pour recevoir ces photos.

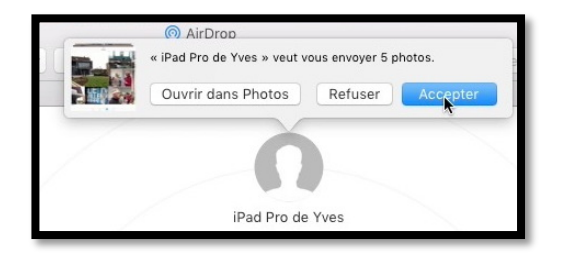

*Je clique sur le bouton* Accepter.

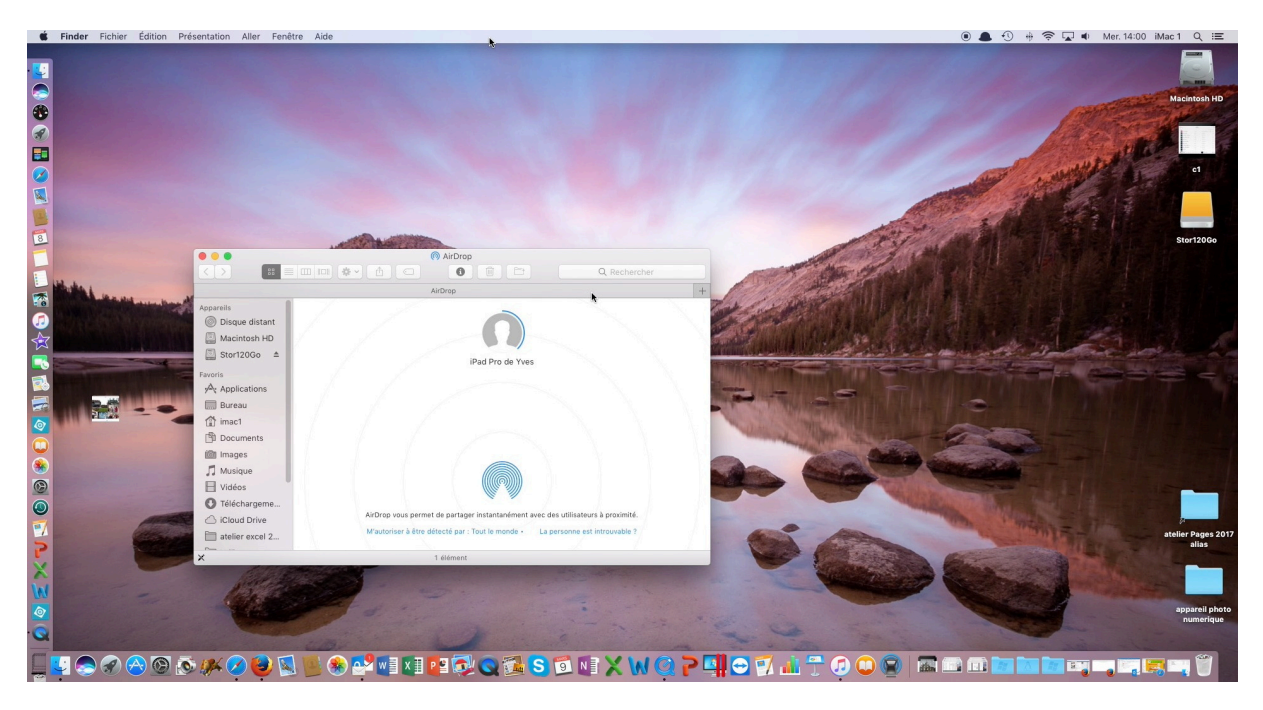

Les images sont en cours de transfert et seront stockées dans le dossier téléchargement d'iMac1 ; si j'avais choisi ouvrir dans Photos, les photos auraient été stockées dans l'application Photos d'iMac1.

### **Transferts de photos ou de vidéos depuis l'application Photos d'un iPad vers un iPhone.**

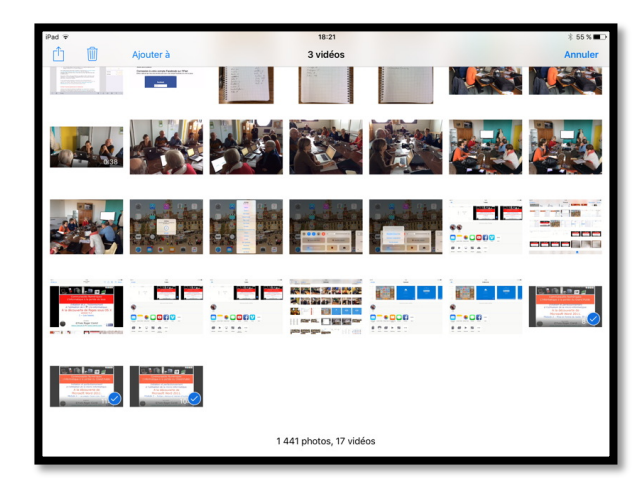

Dans l'application Photos de l'iPad, sélectionnez une ou plusieurs photos ou une ou plusieurs vidéos (ou un mixte des deux) ; touchez ensuite l'outil partager.

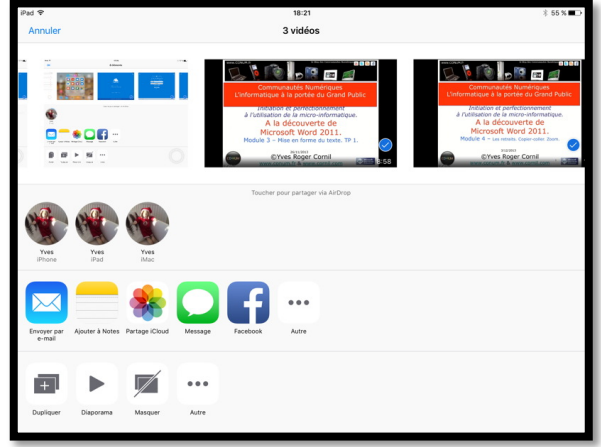

*Choisissez un outil de partage, AirDrop ou autre outil proposé. Touchez AirDrop ou un appareil qui est proposé (ici un iPhone).* 

| ●●○○○ Orange F ᅙ                                                                                                    | 18:22         | 🕇 🕴 93 % 🔲 ) |
|----------------------------------------------------------------------------------------------------|---------------|--------------|
| <b>〈</b> Albums                                                                                                    | Vidéos        | Choisir      |
| A Contract of the state of the state of the | 1:58          |              |
|                                                                                                    | AirDress      |              |
| Yves Cor                                                                                                    | nil partage 3 | vidéos.      |
|                                                                                                    | in partage e  |              |
|                                                                                                    | $\bigcirc$    | _            |
|                                                                                                    | Annuler       |              |
|                                                                                                    |               |              |
|                                                                                                    |               |              |
|                                                                                                    |               |              |
|                                                                                                    |               |              |
|                                                                                                    |               |              |

*3 vidéos sont en cours transfert vers l'iPhone.* 

# **Conversion d'un document Pages en format PDF sur un iPad et partage par AirDrop vers un Mac.**

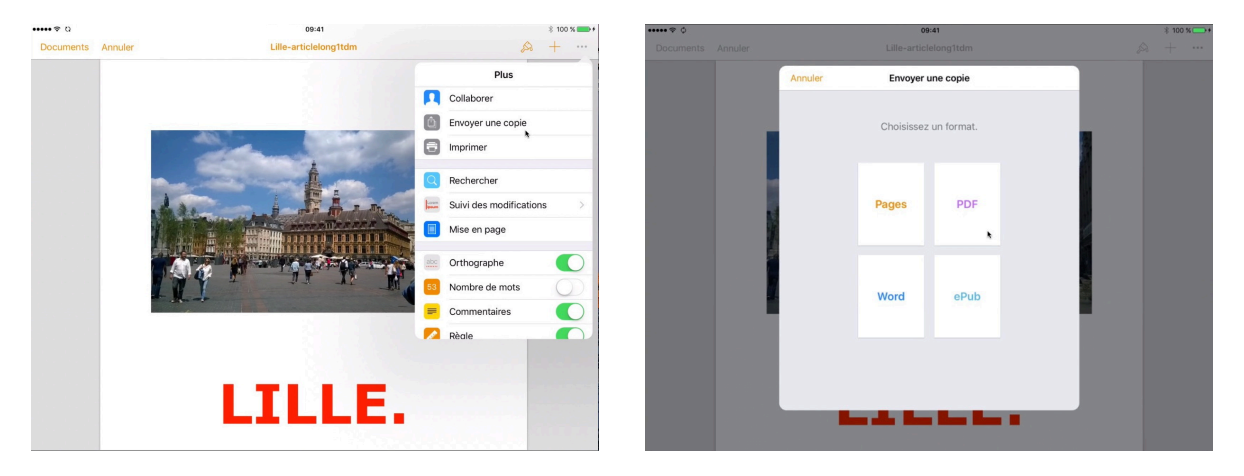

Ici un document Pages a été ouvert sur l'iPad, je touche les 3 petits points (...) > envoyer une copie > choix du format PDF.

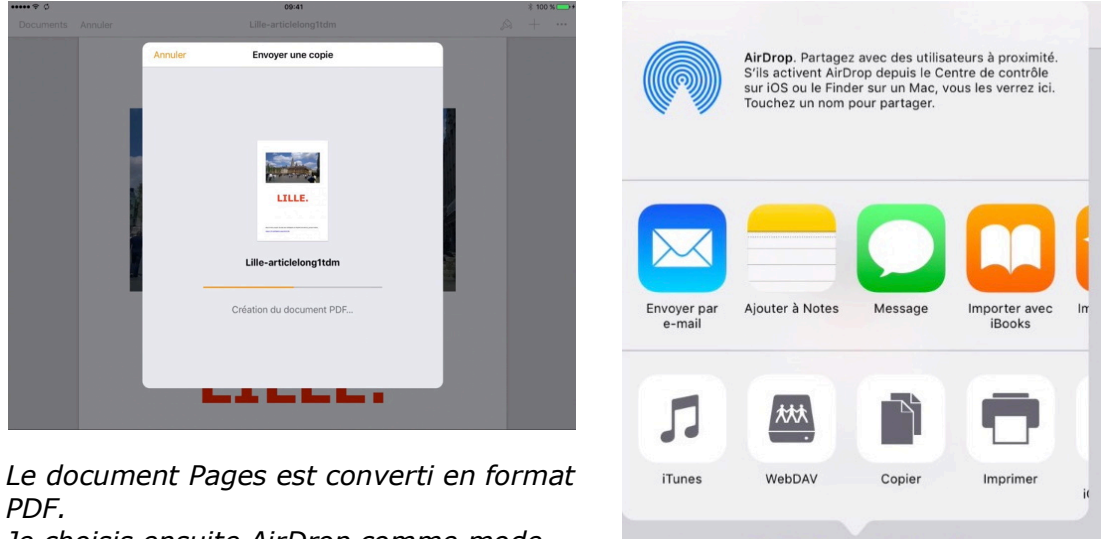

Je choisis ensuite AirDrop comme mode d'envoi.

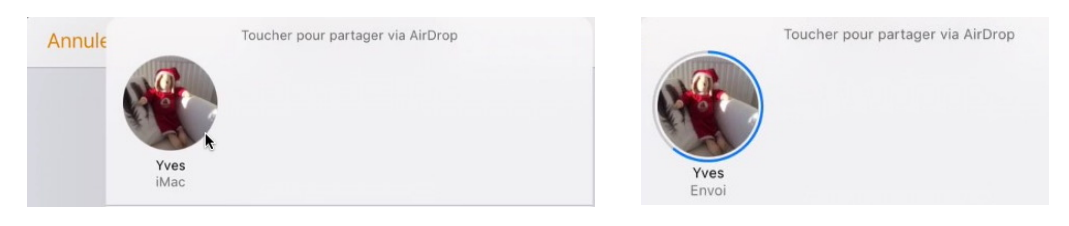

AirDrop a détecté un iMac ; le document PDF est transmis à l'iMac et ce document PDF sera stocké dans le dossier téléchargement de l'iMac d'Yves.

Choisir le mode d'envoi

### **Conversion d'un document Pages en format Word et partage par AirDrop vers un autre iPad.**

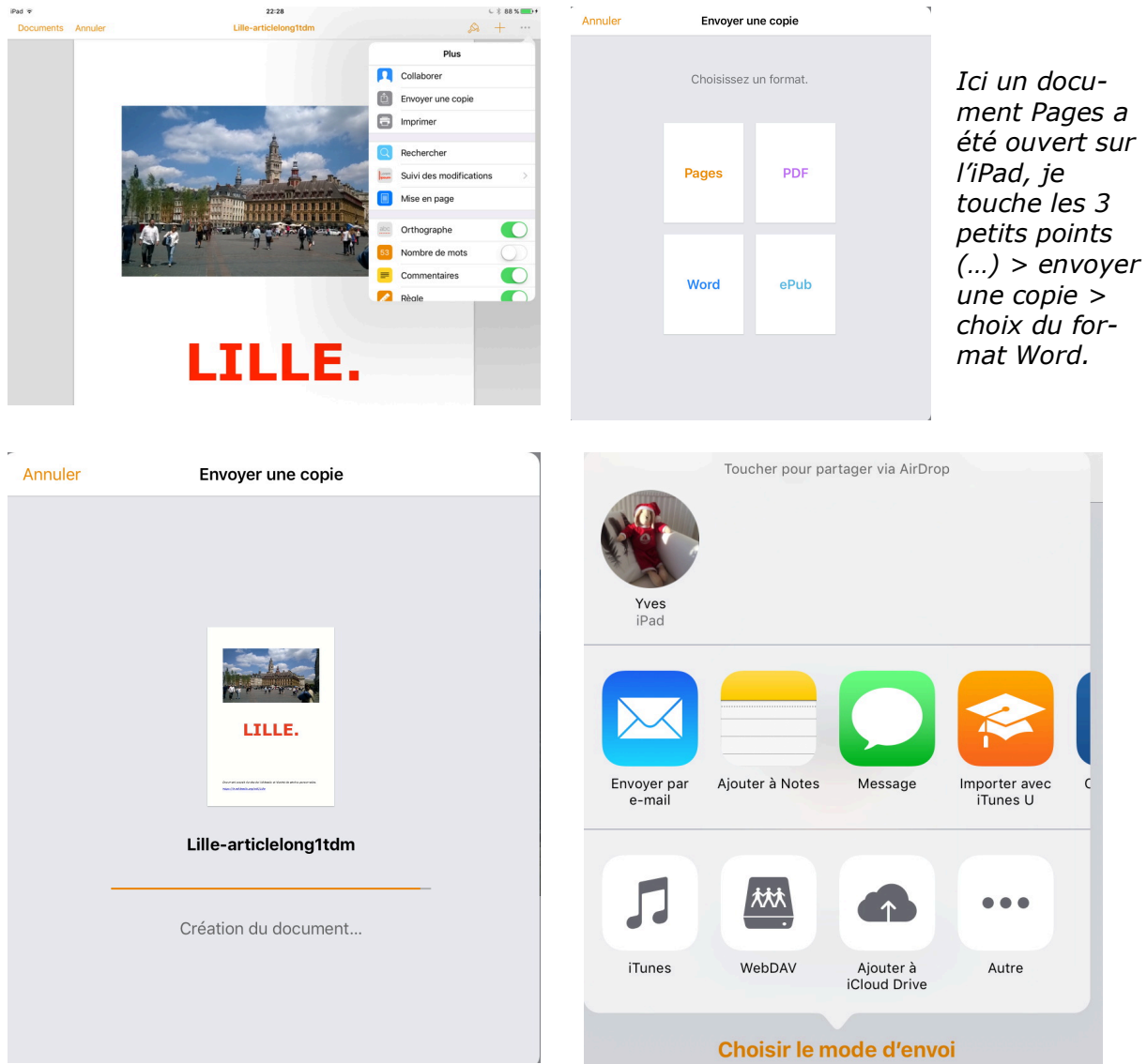

*Le document est converti en format Word. AirDrop a détecté un autre iPad ; je touche l'icône de l'iPad d'Yves.* 

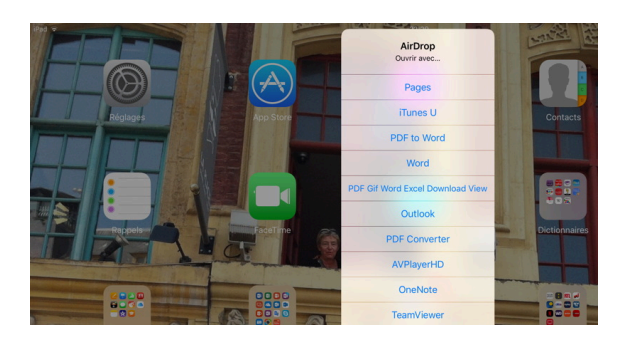

*Sur l'iPad récepteur AirDrop propose plusieurs applications ; je touche Word. Le document sera ensuite ouvert dans l'application de l'iPad récepteur* 

# Transfert par AirDrop d'un projet iMovie entre un iPhone et un iPad.

*Vous avez commencé un montage d'un film sur un iPhone mais l'écran est petit, utilisez alors un iPad pour continuer le montage de votre film.* 

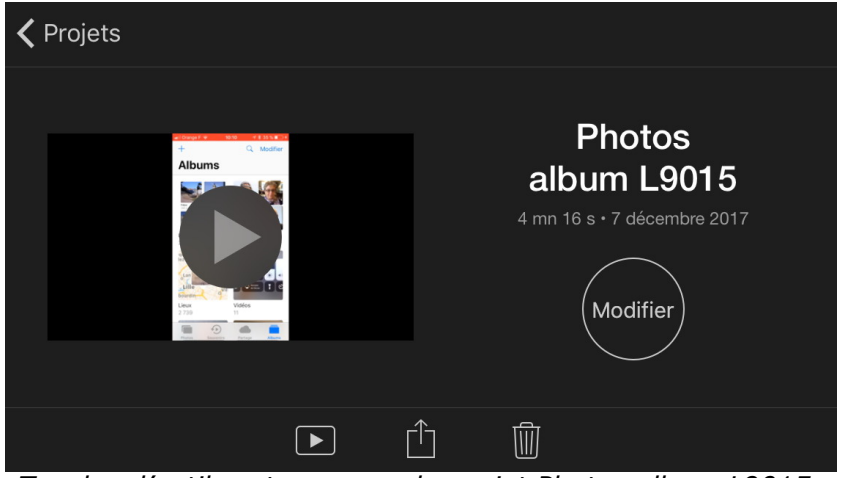

Touchez l'outil partager pour le projet Photos album L9015.

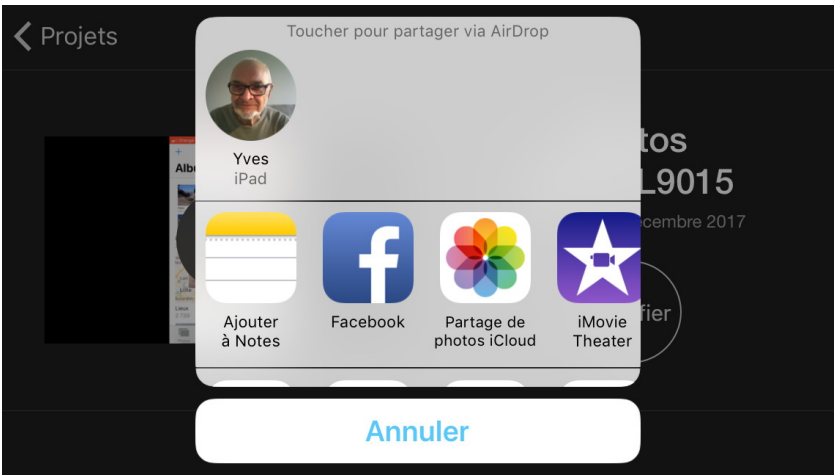

Touchez ensuite AirDrop (ici iPad de Yves).

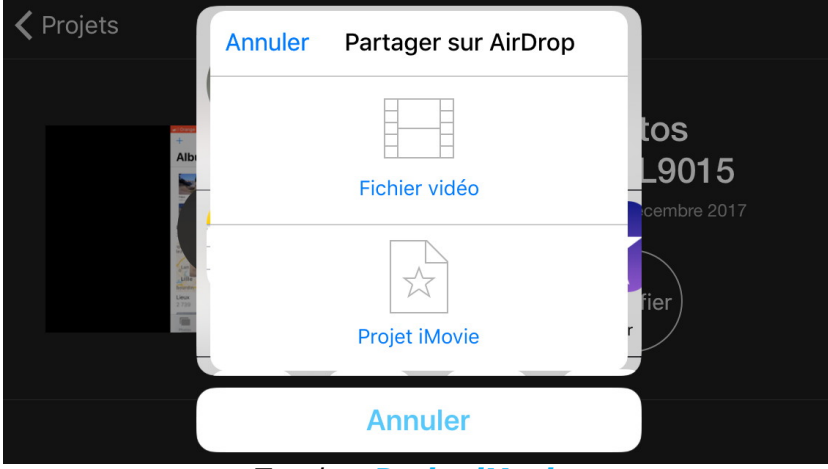

Touchez Projet iMovie.

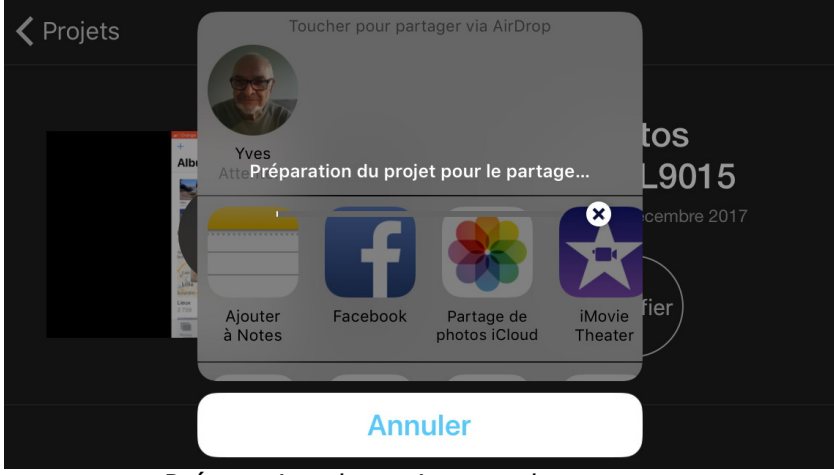

Préparation du projet pour le partage.

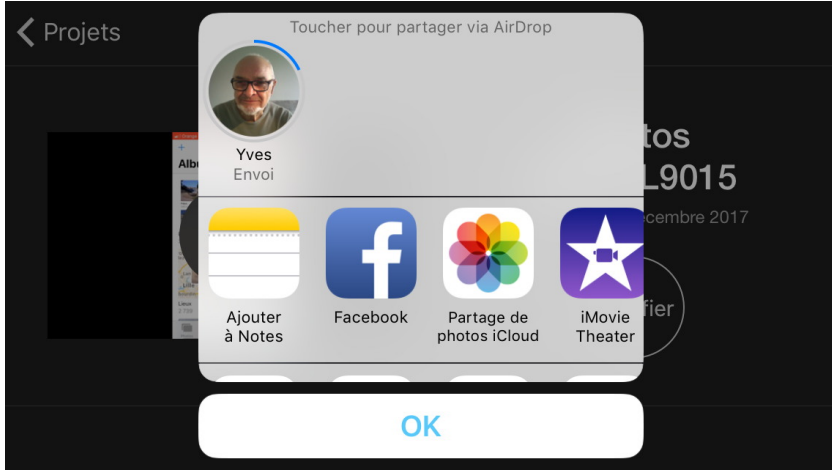

Envoi en cours.

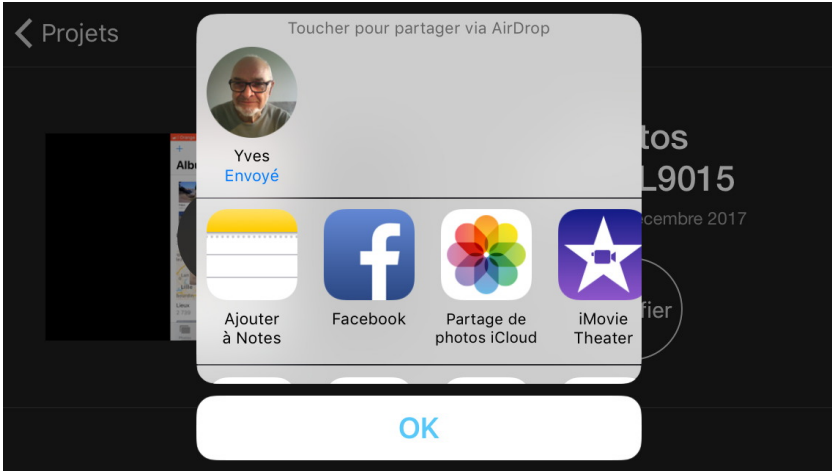

Le projet a été envoyé à l'iPad.

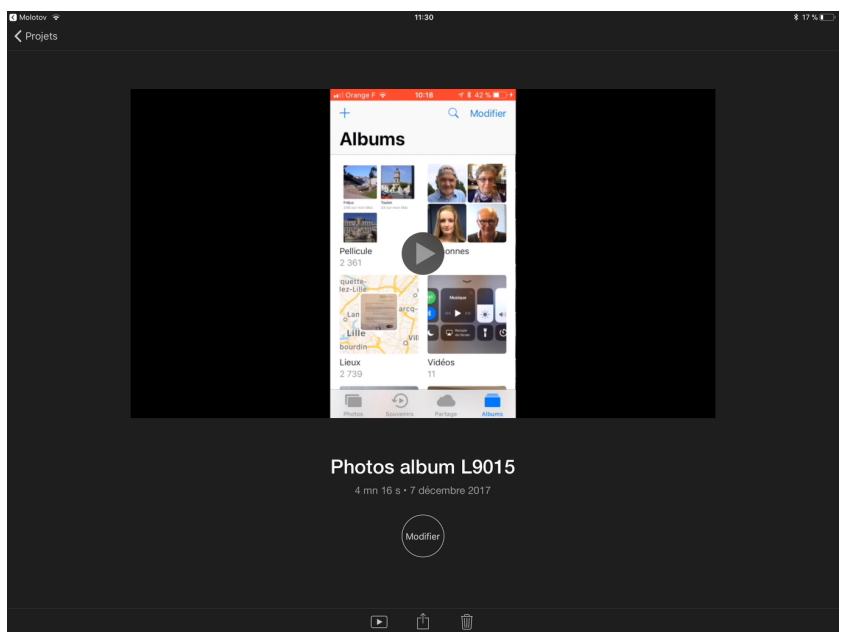

Le projet venant de l'iPhone a été intégré, automatiquement, à iMovie sur l'iPad.

Le 11 mars 2017 – 11/12/2017 Yves Cornil, MVP Microsoft®, animateur au CILAC (59 110 La Madeleine). www.cornil.com - www.conum.fr - http://cilaclamadeleine.free.fr

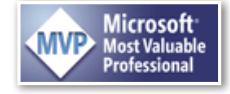